# നോട്ടറി അപേക്ഷ സമർപ്പിക്കുന്നതിനായി താഴെകൊടുത്തിട്ടുള്ള ലിങ്ക് അമർത്തി പോർട്ടലിൽ പ്രവേശിച്ച് രജിസ്ട്രേഷൻ നടപടി പൂർത്തീകരിക്കേണ്ടതാണ്.

രജിസ്ട്രേഷൻ നടത്തുന്നതിനുള്ള വിധം താഴെകൊടുത്തിട്ടുള്ള

ചിത്രങ്ങളിൽ നിന്നും മനസ്സിലാക്കാവുന്നതാണ്.

https://serviceonline.gov.in/kerala/

1. ഈ വിൻഡോയിൽ കാണന്ന രജിസ്റ്റർ ബട്ടൺ അമർത്തുക.

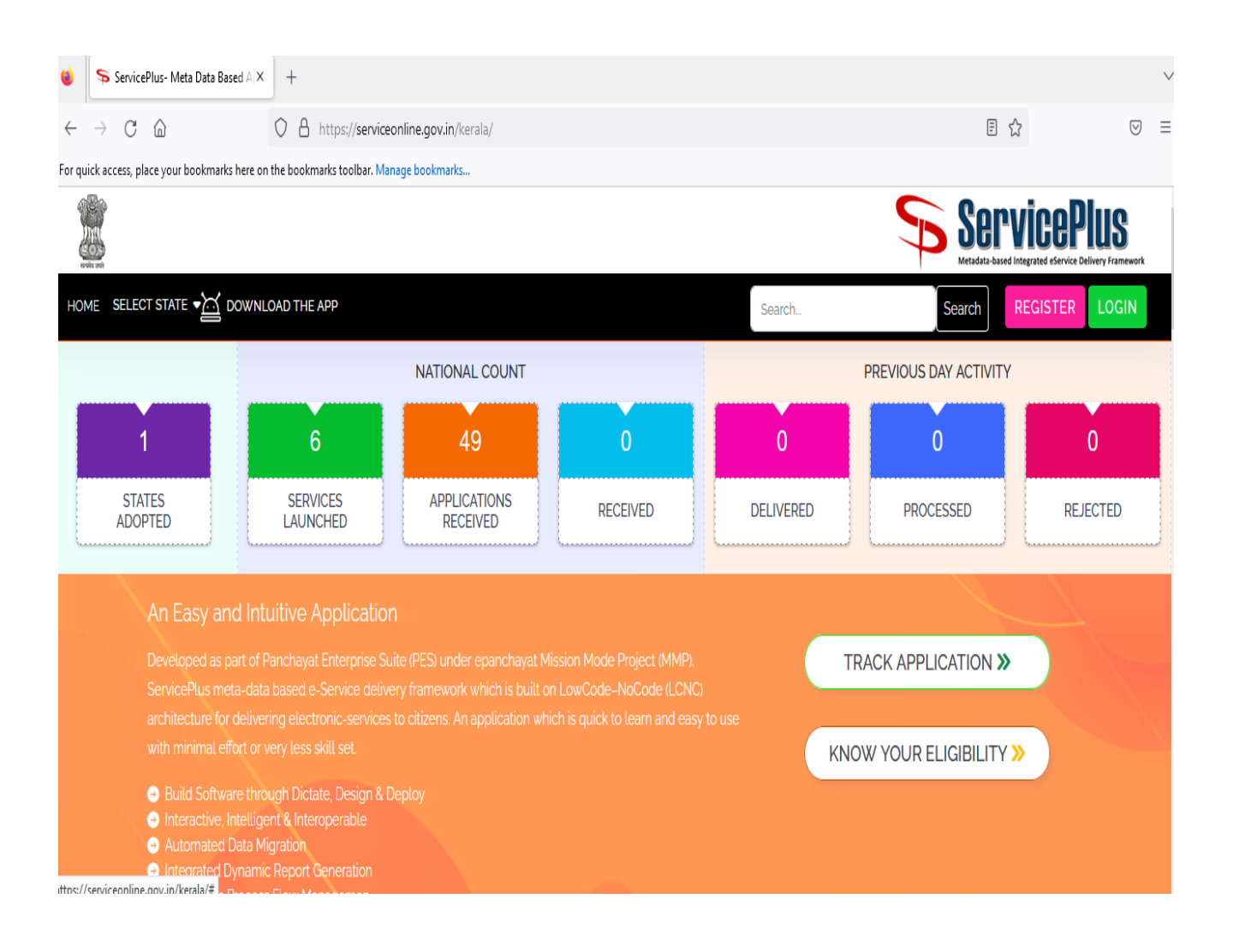

## 2. വിവരങ്ങൾ രേഖപ്പെടുത്തിയ ശേഷം സബ്മിറ്റ് ബട്ടൺ അമർത്തുക.

| $\leftrightarrow$ $\rightarrow$ C $\textcircled{a}$ | O A https://serviceonline.gov.in/kerala/citizenRegistration.html                                                    | 67% ۲           | ?                                                                    |
|-----------------------------------------------------|----------------------------------------------------------------------------------------------------|-----------------|----------------------------------------------------------------------|
| or quick access, place your bookmarks here o        | n the bookmarks toolbar. Manage bookmarks                                                                           |                 |                                                                      |
|                                                     |                                                                                                    | \$              | ServicePlus<br>Metadota based integrated elsevice Delivery Framework |
| HOME 🚊 DOWINLOAD THE APP                            |                                                                                                    |                 | LOGIN                                                                |
|                                                     | REGISTRATION                                                                                                    |                 |                                                                      |
|                                                     | Enter your full name                                                                                                |                 |                                                                      |
|                                                     | Email Id'                                                                                                    |                 |                                                                      |
|                                                     | Enter a valid email ld                                                                                              |                 |                                                                      |
|                                                     | Mobile No.                                                                                                    |                 |                                                                      |
|                                                     | Enter Mobile No.                                                                                                    |                 |                                                                      |
|                                                     | Password'                                                                                                    |                 |                                                                      |
|                                                     | Enter password<br>Note: Password should be 8 to 15 characters with at least one special character("(a/#SX^&+-i), or | ne numeric, one |                                                                      |
|                                                     | small case and one upper case lefter (ie Abcd@123)                                                                  |                 |                                                                      |
|                                                     | Select                                                                                                    |                 |                                                                      |
|                                                     | 632633                                                                                                    |                 |                                                                      |
|                                                     | Ø                                                                                                    |                 |                                                                      |
|                                                     | Enler Capitcha                                                                                                    |                 |                                                                      |
|                                                     | Submit                                                                                                    |                 |                                                                      |
|                                                     |                                                                                                    |                 |                                                                      |

| 2.13  | ind vj                                                                                                    |
|-------|----------------------------------------------------------------------------------------------------|
| Emai  | lld"                                                                                                    |
|       | in initial com                                                                                                    |
| Mobi  | ie No.                                                                                                    |
| 80    |                                                                                                    |
| Pass  | vord'                                                                                                    |
|       | Enter mobile no.                                                                                                    |
| No    | le: Password should be 8 to 15 characters with at least one special character("[@#\$%^&+=]), one numeric, one small case and one upper case letter (i.e Abcd@123) |
| Selec | :t State                                                                                                    |
| к     | ERALA                                                                                                    |
|       | 632633                                                                                                    |
|       | 2/////////////////////////////////////                                                                                                    |
| é.    | 7                                                                                                    |

### **3.** ഇ-മെയിലിലും മൊബൈലിലും ലഭിച്ച *OTP* നമ്പർ നൽകക. വാലിഡേറ്റ്

| Email Id      |           |             |  |
|---------------|-----------|-------------|--|
| atti Luitaing | jumen.com |             |  |
| Email OTP *   |           |             |  |
|               |           | RESEND(0/2) |  |
| Mobile No.    |           |             |  |
| ٥             | +91       | 8622250079  |  |
| Mobile OTP *  |           |             |  |
|               |           | RESEND(0/2) |  |
|               |           | ✓ VALIDATE  |  |
|               |           |             |  |
|               |           | O BACK      |  |

#### ബട്ടൺ അമർത്തക.

rification link notification does not get delivered on time. If not received, you can close this window and follow any of the below option ared during registration and retry for verification.

k the verification link shared along with the OTP.After that, you will be able to login and apply for services.

4. അതിനു ശേഷം ലിങ്ക് അമർത്തി യൂസർ നെയിമും പാസ്സ്വേർഡും നൽകി

ലോഗിൻ ചെയ്യക.

#### https://serviceonline.gov.in/kerala/

| •                                                                                                    | ServicePlus- Meta Data Based A                                                                                                    | +                          |                                                |          |           |       |                       |                                     |                     |
|----------------------------------------------------------------------------------------------------|----------------------------------------------------------------------------------------------------|----------------------------|------------------------------------------------|----------|-----------|-------|-----------------------|-------------------------------------|---------------------|
| $\leftarrow$                                                                                                    | $ ightarrow$ C $rac{1}{2}$                                                                                                    | O A https://serviced       | ) 🗄 https://serviceonline.gov.in/kerala/ 🗉 🏠 😒 |          |           |       |                       |                                     |                     |
| For qui                                                                                                    | ck access, place your bookmarks here on                                                                                                    | the bookmarks toolbar. Man | age bookmarks                                  |          |           |       |                       |                                     |                     |
|                                                                                                    |                                                                                                    |                            |                                                |          |           |       | Ser<br>Metadata-based | VICEPI<br>Integrated eService Deliv | US<br>ery Framework |
| HON                                                                                                    | 1E SELECT STATE - 🔀 DOWNL                                                                                                    | OAD THE APP                |                                                |          | Search    |       | Search                | REGISTER                            | LOGIN               |
|                                                                                                    |                                                                                                    |                            | NATIONAL COUNT                                 |          |           | PREVI | OUS DAY ACTIVITY      |                                     |                     |
|                                                                                                    | 1                                                                                                    | 6                          | 49                                             | 0        | 0         |       | 0                     | O                                   |                     |
|                                                                                                    | STATES<br>ADOPTED                                                                                                    | SERVICES<br>LAUNCHED       | APPLICATIONS<br>RECEIVED                       | RECEIVED | DELIVERED |       | PROCESSED             | REJEC                               | CTED                |
|                                                                                                    | An Easy and Int                                                                                                    | uitive Application         |                                                |          |           |       |                       |                                     |                     |
|                                                                                                    | Developed as part of Panchayat Enterprise Suite (PES) under epanchayat Mission Mode Project (MMP).<br>ServicePlus meta-data based e-Service delivery framework which is built on LowCode-NoCode (LCNC)<br>architecture for delivering electronic-services to citizens. An application which is quick to learn and easy to use |                            |                                                |          |           |       |                       |                                     |                     |
|                                                                                                    | with minimal effort or very less skill set.  KNOW YOUR ELIGIBILITY >>                                                                                                    |                            |                                                |          |           |       |                       |                                     |                     |
| Build Software through Dictate, Design & Deploy     Interactive, Intelligent & Interoperable     Automated Data Migration     Internated Dynamic Report Generation |                                                                                                    |                            |                                                |          |           |       |                       |                                     |                     |
| ittns://e                                                                                                    | erviceonline.gov.in/kerala/#                                                                                                    | El-                        |                                                |          |           |       |                       |                                     |                     |

| LOGIN                   |
|-------------------------|
|                         |
| •••••                   |
| C Get OTP               |
| 939838 C 939838         |
| Login                   |
| or                      |
| or<br>Forget Password ? |

5. ലോഗിൻ ചെയ്യുമ്പോൾ ലഭിക്കുന്ന ഈ പേജിൽ *Apply for services* അമർത്തി അതിലെ *View all Available Services Tab* തെരഞ്ഞെടുക്കുക.

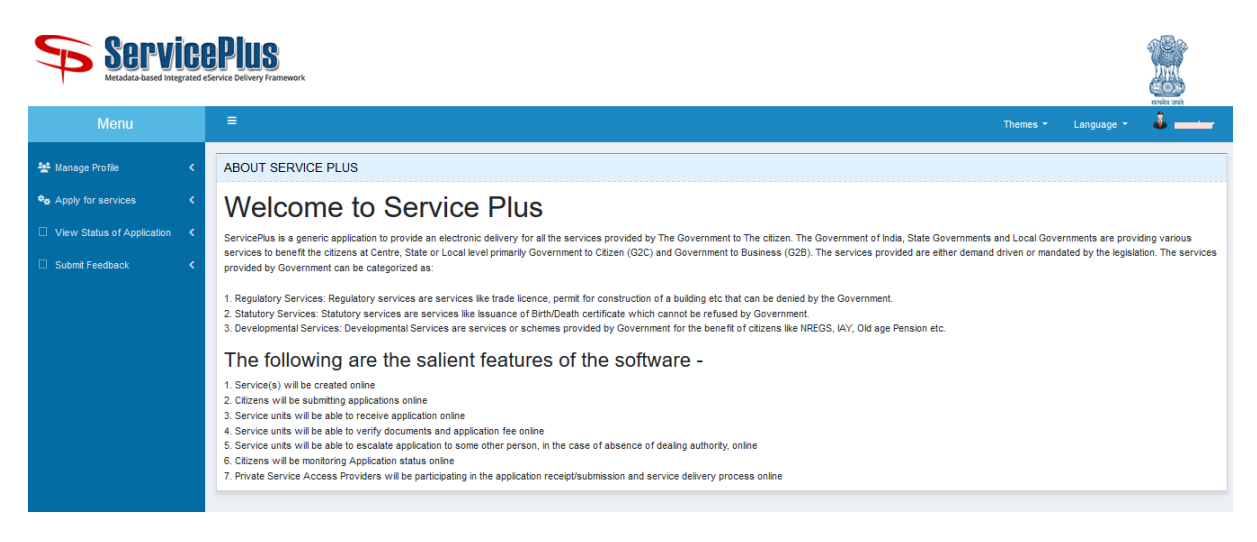

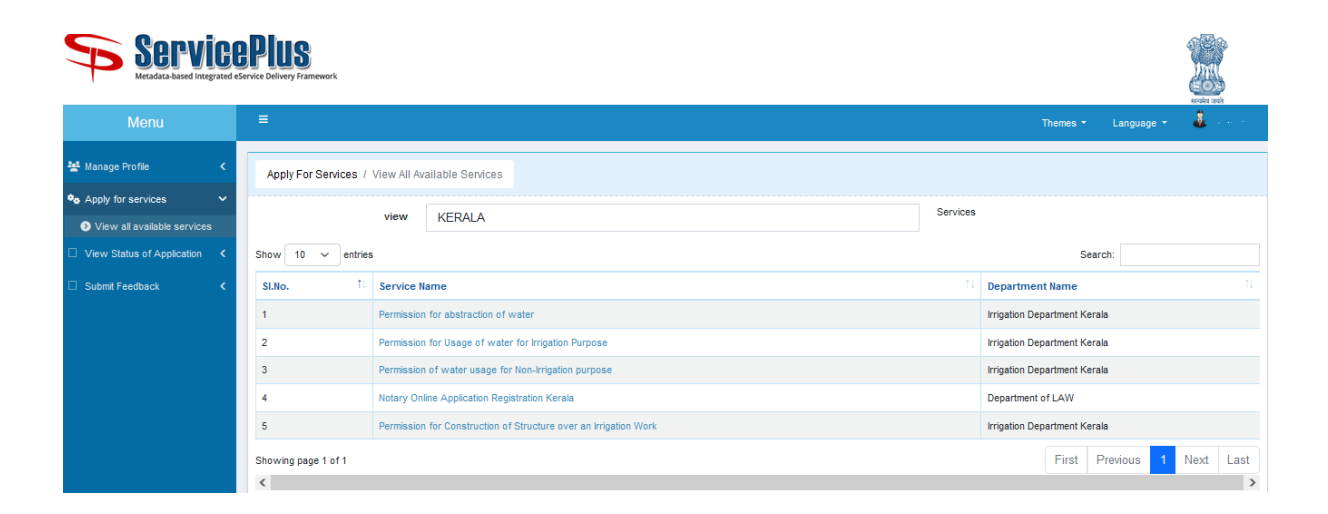

6. View all available services എന്ന പേജിൽ പ്രവേശിച്ച് "Notary Online Application Registration Kerala" link അമർത്തുക.

| Apply For Services / View All Available Services                   |              |                            |                              |  |  |  |  |
|--------------------------------------------------------------------|--------------|----------------------------|------------------------------|--|--|--|--|
|                                                                    | view KERALA  |                            | Services                     |  |  |  |  |
| Show 10 v entries Search:                                          |              |                            |                              |  |  |  |  |
| SI.No.                                                             | Service Name |                            | 11 Department Name 11        |  |  |  |  |
| 1 Permission for abstraction of water                              |              |                            | Irrigation Department Kerala |  |  |  |  |
| 2 Permission for Usage of water for Irrigation Purpose             |              |                            | Irrigation Department Kerala |  |  |  |  |
| 3 Permission of water usage for Non-Irrigation purpose             |              |                            | Irrigation Department Kerala |  |  |  |  |
| 4 Notary Online Application Registration Kerala                    |              |                            | Department of LAW            |  |  |  |  |
| 5 Permission for Construction of Structure over an Irrigation Work |              |                            | Irrigation Department Kerala |  |  |  |  |
| Showing page 1 of 1                                                |              | First Previous 1 Next Last |                              |  |  |  |  |

**7.** അപ്പോൾ ലഭിക്കുന്ന അപേക്ഷാ ഫോറത്തിൽ ആവശ്യമായ വിവരങ്ങൾ രേഖപ്പെടുത്തി അപേക്ഷ സമർപ്പിക്കുക.

| FORM 1                                                                                                    |                                                   |                       |                                  |                                                                                                  |                           |  |  |
|----------------------------------------------------------------------------------------------------|---------------------------------------------------|-----------------------|----------------------------------|--------------------------------------------------------------------------------------------------|---------------------------|--|--|
| [See rule 4(2)]                                                                                                    |                                                   |                       |                                  |                                                                                                  |                           |  |  |
|                                                                                                    |                                                   |                       |                                  |                                                                                                  |                           |  |  |
| Applicant Details                                                                                                   |                                                   |                       |                                  |                                                                                                  |                           |  |  |
| Name of the applicant +                                                                                             | Name of the applicant • Father's Husband's name • |                       |                                  |                                                                                                  |                           |  |  |
| Date of Birth •                                                                                                    |                                                   |                       |                                  | Mobile Number *                                                                                  |                           |  |  |
| Gender -                                                                                                    | O Male O Female O Transgender                     |                       |                                  |                                                                                                  | ○ sc ○ st ○ osc ○ General |  |  |
| E-Mail +                                                                                                    |                                                   |                       |                                  | Address of Applicant +                                                                           |                           |  |  |
| District -                                                                                                    | Int * Please Select V Plinode *                   |                       |                                  |                                                                                                  |                           |  |  |
| Practicing in as (courts) +                                                                                         | смі                                               |                       |                                  | Area of Practice (Intended by the applicant) 🔹 😡                                                 |                           |  |  |
|                                                                                                    | Criminal                                          |                       |                                  |                                                                                                  |                           |  |  |
|                                                                                                    | Revenue                                           |                       |                                  |                                                                                                  |                           |  |  |
| Enfoiment bate of the Bar Council (Please upload self-attested<br>scanned copies) •                                 |                                                   |                       |                                  | state the grounds for requirement of more Notanes *                                              |                           |  |  |
|                                                                                                    |                                                   |                       |                                  |                                                                                                  |                           |  |  |
| Enrolment Number •                                                                                                  |                                                   |                       |                                  |                                                                                                  |                           |  |  |
| Upload Applicant's Photograph 🔹 🛞                                                                                   | Browse No                                         |                       | 0                                | State the name of the local area and name of court where he intends to practice as an Advocate • |                           |  |  |
|                                                                                                    |                                                   |                       |                                  |                                                                                                  |                           |  |  |
|                                                                                                    |                                                   |                       |                                  |                                                                                                  |                           |  |  |
|                                                                                                    |                                                   |                       |                                  |                                                                                                  |                           |  |  |
| The applicant, therefore, prays that the Government be pleased to app                                               | point and admit him                               | as a notary under and | d by virtue of the Notaries Act, | 1952 (53 of 1952), and clause (a) of rule 3 of Notaries Rules, 1956, to practic                  | ce in                     |  |  |
| The applicant practices as an advocate<br>The number of notaries practicing in the local area is insufficient for t | the requirements the                              | reof                  |                                  |                                                                                                  |                           |  |  |
| Dated 08/11/2022                                                                                                    |                                                   |                       |                                  |                                                                                                  |                           |  |  |
| Oproad Applicant e arginature -                                                                                     |                                                   |                       |                                  | Browse No file selected.                                                                         |                           |  |  |
| Agree *                                                                                                    |                                                   |                       |                                  |                                                                                                  |                           |  |  |
|                                                                                                    |                                                   |                       |                                  |                                                                                                  |                           |  |  |
| Apply to the Office *                                                                                               |                                                   |                       | Add                              | Department of LAW (STATE)                                                                        |                           |  |  |
| Apply to the Office*<br>Department of LAW (STATE)                                                                   |                                                   |                       |                                  |                                                                                                  |                           |  |  |
|                                                                                                    |                                                   |                       |                                  |                                                                                                  |                           |  |  |
| Word verification                                                                                                   |                                                   |                       |                                  |                                                                                                  |                           |  |  |
|                                                                                                    |                                                   |                       |                                  |                                                                                                  |                           |  |  |
|                                                                                                    |                                                   |                       |                                  |                                                                                                  |                           |  |  |
| Please enter the characters shown above                                                                             |                                                   |                       |                                  |                                                                                                  |                           |  |  |
|                                                                                                    |                                                   |                       |                                  |                                                                                                  |                           |  |  |
|                                                                                                    |                                                   |                       |                                  |                                                                                                  |                           |  |  |
| Draft Submit Submit Reset                                                                                           |                                                   |                       |                                  |                                                                                                  |                           |  |  |

അപേക്ഷകന് നോട്ടറി ചട്ടങ്ങളിലെ ചട്ടം 3 പ്രകാരമുള്ള യോഗ്യതകൾ ഉണ്ടായിരിക്കേണ്ടതാണ്. അപേക്ഷ സമർപ്പിക്കുന്നതിന് താഴെപ്പറയുന്ന രേഖകൾ അപേക്ഷകൻ അപ്ലോഡ് ചെയ്യേണ്ടതായിട്ടുണ്ട്.

- 1. ഫോട്ടോഗ്രാഫ് (20 KB യിൽ കൂടുതലുള്ള ഇമേജ് ഫോർമാറ്റ്)
- 2. ഒപ്പ് (20 KB യിൽ കൂടുതലുള്ള ഇമേജ് ഫോർമാറ്റ്)
- 3. SSLC സർട്ടിഫിക്കറ്റിന്റെ സ്വയം സാക്ഷ്യപ്പെടുത്തിയ പകർപ്പ് (5 MB വരെ ആകാവുന്ന Zip, jpg, jpeg, Pdf, dwg ഫയൽ ഫോർമാറ്റ്)
- LLB ഡിഗ്രി സർട്ടിഫിക്കറ്റിന്റെ സ്വയം സാക്ഷ്യപ്പെടുത്തിയ പകർപ്പ് (5 MB വരെ ആകാവുന്ന Zip, jpg, jpeg, Pdf, dwg ഫയൽ ഫോർമാറ്റ്)
- 5. ബാർ കൗൺസിലിൽ നിന്നും നൽകന്ന Enrolment സർട്ടിഫിക്കറ്റിന്റെ സ്വയം സാക്ഷ്യപ്പെടുത്തിയ പകർപ്പ് (5 MB വരെ ആകാവുന്ന Zip, jpg, jpeg, Pdf, dwg ഫയൽ ഫോർമാറ്റ്)
- 6. തിരിച്ചറിയൽ കാർഡിന്റെ സ്വയം സാക്ഷ്യപ്പെടുത്തിയ പകർപ്പ് ((പാൻ കാർഡ്/ആധാർ കാർഡ്), 5 MB വരെ ആകാവുന്ന Zip, jpg, jpeg, Pdf, dwg ഫയൽ ഫോർമാറ്റ്)
- ജില്ലാ ജഡ്ജി/പ്രിസൈഡിംഗ് ഓഫീസർ നൽകിയ പരിചയ സർട്ടിഫിക്കറ്റിന്റെ സ്വയം സാക്ഷ്യപ്പെടുത്തിയ പകർപ്പ് (5 MB വരെ ആകാവുന്ന Zip, jpg, jpeg, Pdf, dwg ഫയൽ ഫോർമാറ്റ്)
- 8. ഡിഗ്രി സർട്ടിഫിക്കറ്റിന്റെ സ്വയം സാക്ഷ്യപ്പെടുത്തിയ പകർപ്പ് (5 MB വരെ ആകാവുന്ന Zip, jpg, jpeg, Pdf, dwg ഫയൽ ഫോർമാറ്റ്)
- ബാർ കൗൺസിൽ സാക്ഷ്യപ്പെടുത്തിയ നിരാക്ഷേപ സാക്ഷ്യപത്രത്തിന്റെ സ്വയം സാക്ഷ്യപ്പെടുത്തിയ പകർപ്പ് (5 MB വരെ ആകാവുന്ന Zip, jpg, jpeg, Pdf, dwg ഫയൽ ഫോർമാറ്റ്)

അപേക്ഷ സമർപ്പിക്കുന്നതിന് എന്തെങ്കിലും ബുദ്ധിമുട്ടുകൾ നേരിടുന്ന പക്ഷം സഹായത്തിനായി നിയമ (എച്ച്) വക്ടപ്പിലെ താഴെപറയുന്ന ഫോൺ നമ്പറിലോ ഇ– മെയിൽ വിലാസത്തിലോ ബന്ധപ്പെടാവുന്നതാണ്.

ഫോൺ നം: 0471-2518380 ഇ-മെയിൽ : keralanotaryonlineportalhelp@gmail.com